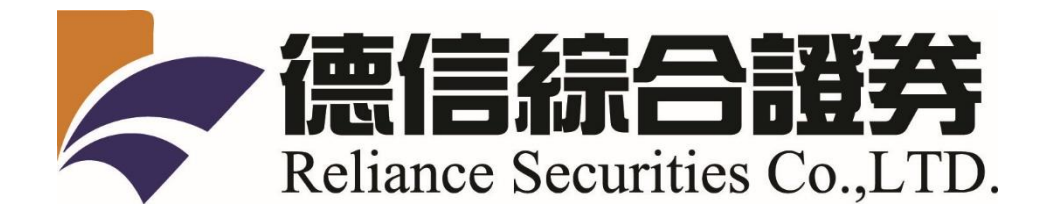

# 線上開戶操作手冊

公司名稱:德信綜合證券股份有限公司 地 址:10059 台北市新生南路一段 50 號 3 樓 電 話:(02) 2393-9988 代表號 傳 真:(02) 2393-7722 代表號 統一編號:23470432 網 址:<u>http://www.rsc.com.tw</u> 制訂日期:110 年 月 日

# 目 錄

| - | 線上開戶首頁綜合說明           | 3-4   |
|---|----------------------|-------|
| - | 新開戶                  | 5-16  |
|   | STEP1聲明書簽立           | 5-6   |
|   | STEP2 驗證手機           | 7     |
|   | STEP3 進入申辦作業流及開戶申辦狀態 | 8     |
|   | 作業1:上傳證件及確認基本資料      | 9-10  |
|   | 作業2:身分識別說明           | 11-13 |
|   | 網路銀行帳號密碼驗證方式         | 11-12 |
|   | 晶片金融卡驗證方式            | 13    |
|   | 作業3:簽署契約             | 14-15 |
|   | 作業4:交割銀行設定           | 16    |

一、 線上開戶首頁綜合說明

1. 使用電腦或手機連結到德信證券線上開戶首頁,畫面上可以看到

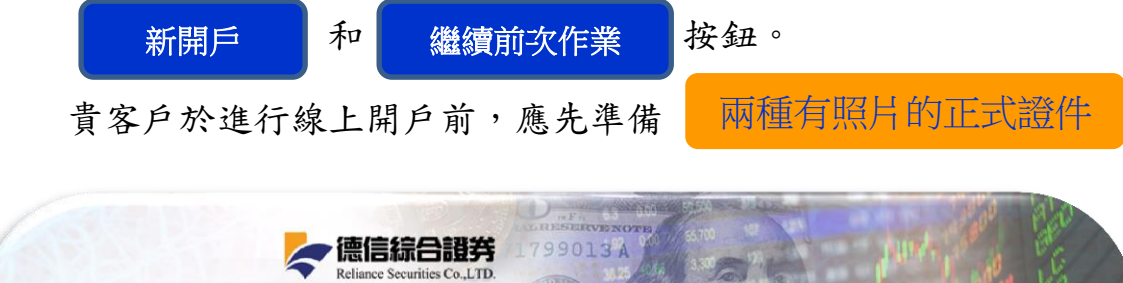

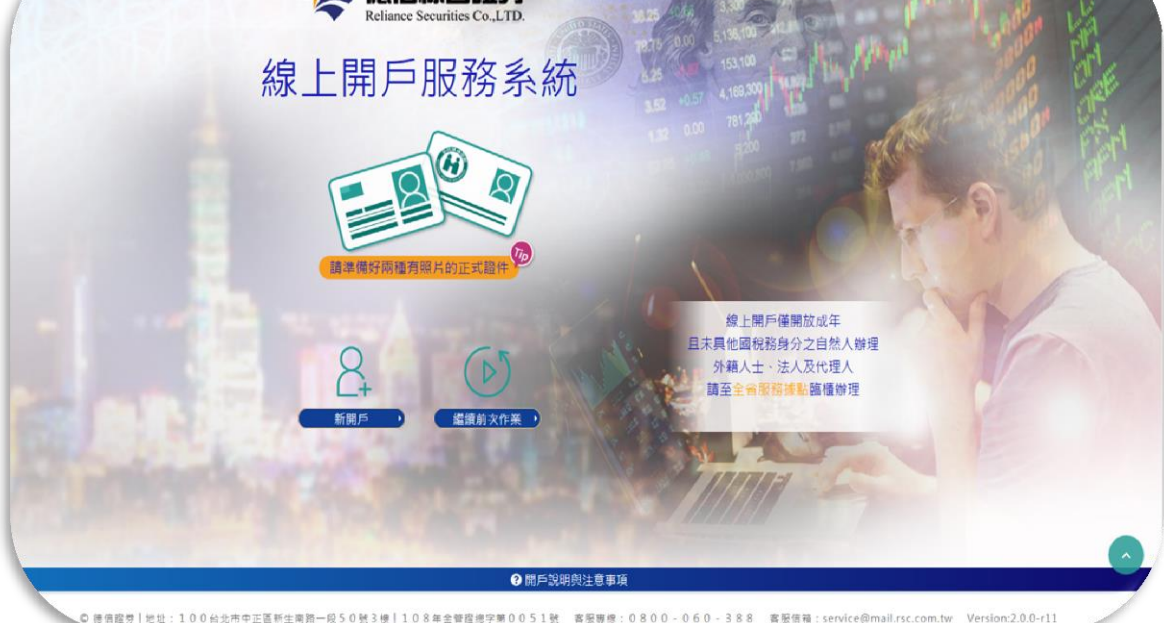

德信綜合證券線上開戶服務系統首頁示意圖

- ▶ 電腦版身分驗證可使用●自然人憑證、晶片金融卡、以上兩種須自備 讀卡機; ❷銀行網路帳號密碼認證。
- ▶ 手機版身分驗證使用網路銀行帳號密碼認證。

表1:各電腦設備適用之銀行認證

| 銀行認證 | 自然人憑證、晶片金融卡          | 銀行網路帳號密碼認證       |
|------|----------------------|------------------|
| 電腦版  | 臺灣銀行、臺灣土地銀行、合作金庫、第一商 | 臺灣新光銀行、元大銀行、永豐銀  |
|      | 業銀行、華南商業銀行、彰化商業銀行、上海 | 行、台新銀行、日盛銀行、臺灣土地 |
|      | 商業銀行、台北富邦銀行、國泰世華銀行、兆 | 銀行、兆豐商業銀行、上海商業銀  |
|      | 豐商業銀行、王道商業銀行、臺灣中小企銀、 | 行、彰化商業銀行、合作金庫、華南 |
|      | 臺灣新光銀行、聯邦商業銀行、遠東商業銀  | 商業銀行。            |
|      | 行、元大銀行、永豐銀行、凱基銀行、星展銀 |                  |
|      | 行、台新銀行、日盛銀行、中國信託銀行。  |                  |
| 手機版  | 不適用                  | 臺灣新光銀行、元大銀行、永豐銀  |
|      |                      | 行、台新銀行、日盛銀行、臺灣土地 |
|      |                      | 銀行、兆豐商業銀行、上海商業銀  |
|      |                      | 行、彰化商業銀行、合作金庫、華南 |
|      |                      | 商業銀行。            |

- 若選擇 繼續前次作業,則必須重新輸入身分證字號,點擊「取得驗證碼」,系統會發送驗證碼至註冊手機,請輸入驗證碼,點擊「進行驗證」,進行檢核後登入。
- 若選擇 新開戶,會進入開戶隱私權聲明頁,後續步驟請參考<u>新</u> 開戶說明。
- 2. 若對本公司線上開戶作業有任何疑問,可點擊下方
   ②開戶說明與注意事項後,即有詳細說明內容。
- 若對本公司線上開戶作業有任何指教,可參酌最下方客服專線與客服信箱
   向本公司傳達貴客戶寶貴意見。

# STEP1:聲明書簽立

選擇新開戶後,為因應中華民國法規規範,請貴客戶於:

### 1. 「開戶隱私權聲明」畫面請閱讀聲明書內容後請點擊

#### 我已閱讀並暸解

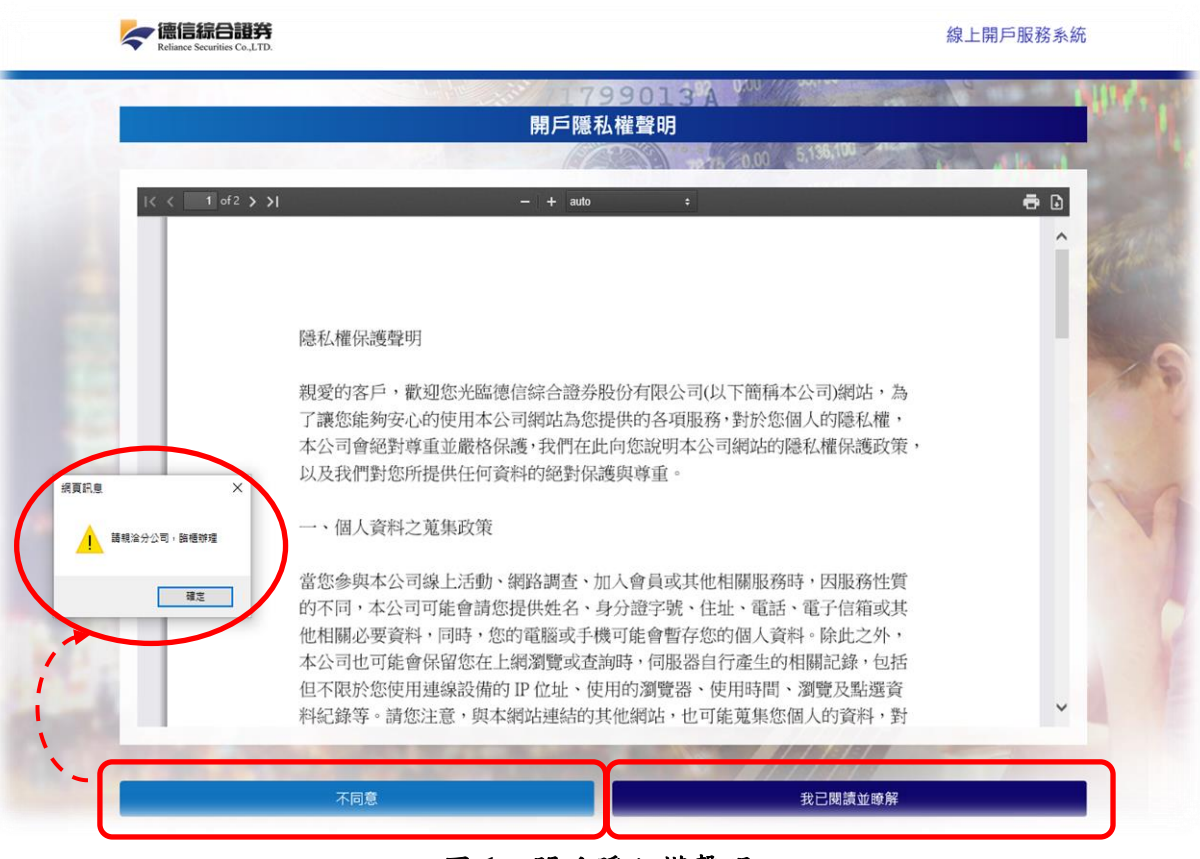

圖1:開戶隱私權聲明

若為 不同意 ,則出現【請親洽分公司,臨櫃辦理】訊息,線上開 戶未完成,請洽本公司各分公司由專人為貴客戶提供服務及解說。 2. 「是否具有其他國家公民或稅務居民身分」畫面閱讀完內容後,請點

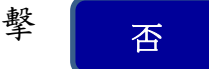

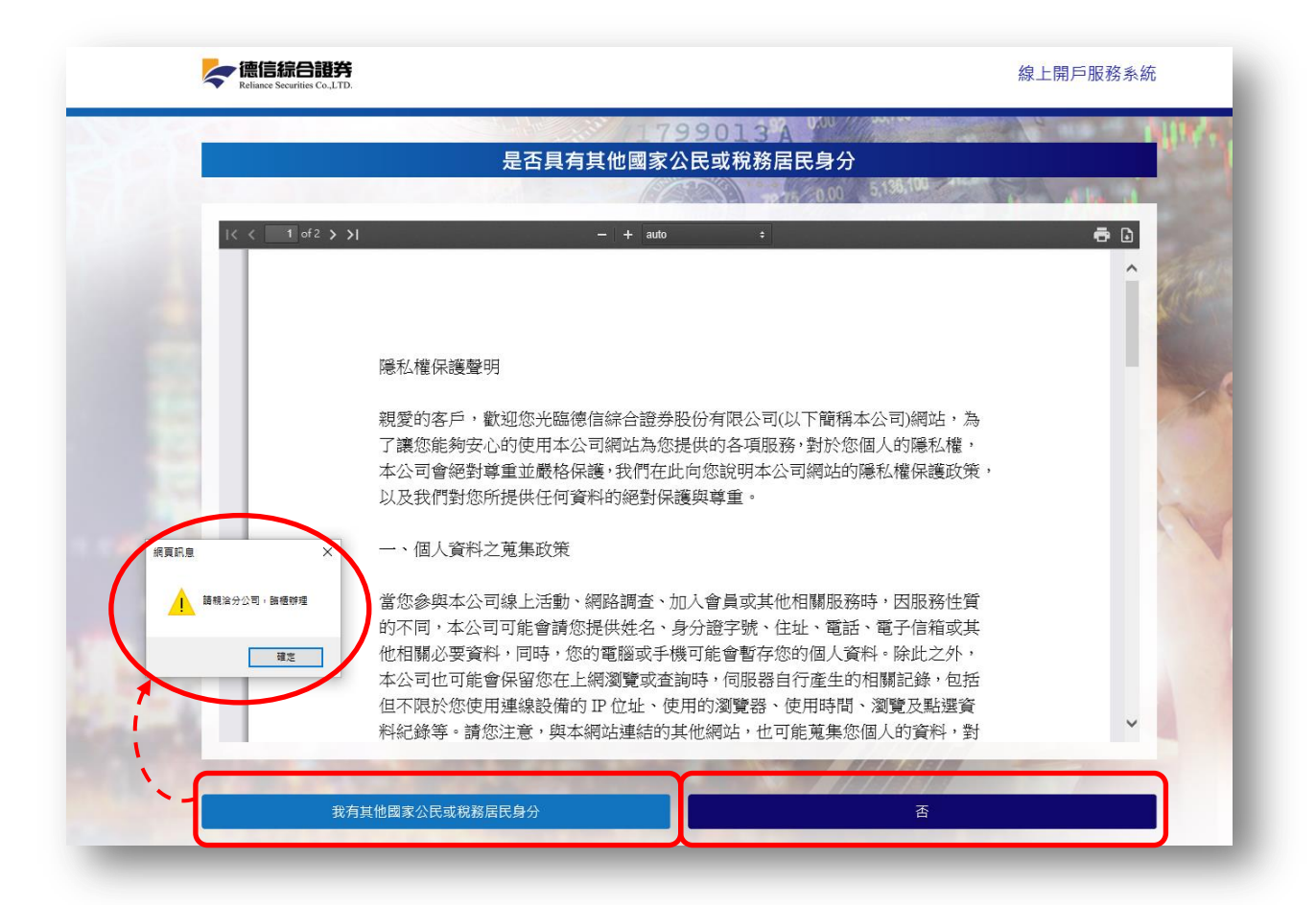

#### 圖 2: 是否具有其他國家公民或稅務居民身分

若為 我有其他國家公民或稅務居民身分,則出現【請親洽分公司,臨櫃 辦理】訊息,線上開戶未完成,請洽本公司各分公司由專人為貴客戶 提供服務及解說。

## STEP 2: 驗證手機

完成前述聲明作業後,進入「驗證手機」畫面

- 【請輸入您的身分證字號】和【請輸入您的行動電話】欄位輸入貴客
   戶的資訊後點擊 取得驗證碼 後,
   會顯示【驗證碼已發送,請確認】的提示訊息,請點擊【關閉】。
- 請在【驗證手機】畫面的【請輸入驗證碼】欄位,輸入驗證碼,點擊 【進行驗證】後,請點擊【下一步】建立新案件,取得驗證碼需於300 秒之內完成驗證。

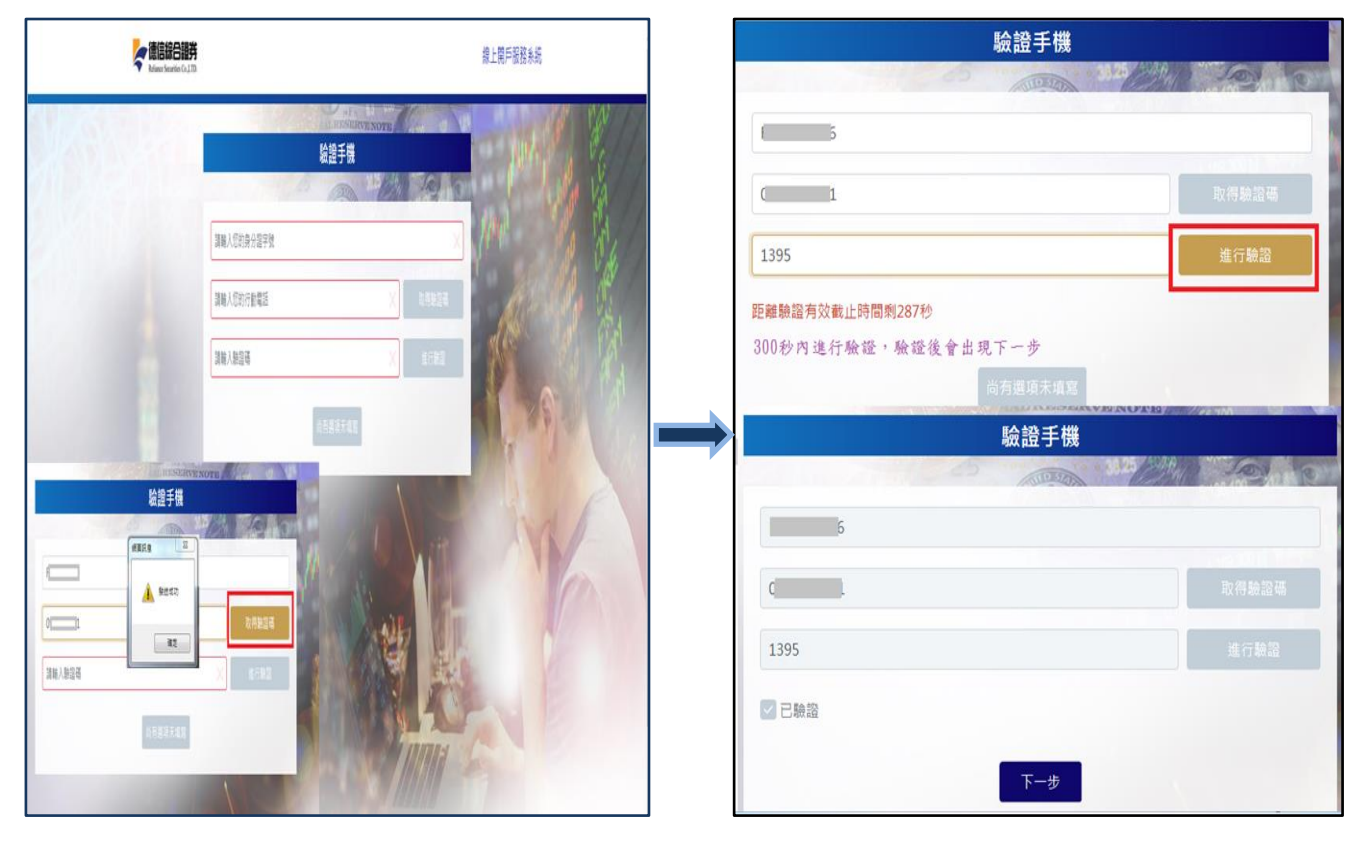

圖 3: 取得手機驗證碼

圖 4:手機驗證

## STEP 3:進入申辦作業流程及開戶申辦狀態

開戶作業流程一共有四項作業,分別為

- 作業①上傳雙證件及確認基本資料
- 作業❷身分識別
- 作業₿簽署契約
- 作業母交割銀行設定

以上需要依序逐項完成。以下就申辦狀態,及每個作業流程逐項說明。

狀態列: 在「請完成下列步驟」畫面有一個狀態列,在不同的申辦步 驟中,此狀態列圖示icon會顯示不同的進度資訊,您可以透 過此狀態列來了解目前的申辦進度。

申辦狀態 顏色 右邊 icon 圖示 操作說明 灰色 尚未開始 不可點選,尚未開放操作。 可進入步驟 藍色 立刻前往 🔿 可點選,進入操作。 等候審查 🛛 待初審 草綠色 可點選,進入操作。 待覆審 藍色 X 可點選,但不可編輯。 審核失敗 迷 審核失敗(需補件) 紅色 可點選,進入操作。 成功 綠色 成功 🖌 可點選,但不可編輯。

表二:申辦狀態說明

申辨作業流程如下:

# 作業1:上傳證件及確認基本資料

本作業流程包含【證件正本】及【基本資料】兩個頁籤。

【證件正本】: 請透過「拍照」或「照片圖庫」, 將個人的

●[身分證正面]及[身分證反面]

❷[第二證件正面(如健保卡或駕照)]等資料上傳(圖5~6)。

其中在【請進行相片裁切】畫面可以利用紅圈中所顯示的四個黑點 調整所要選取圖片的大小的位置,選取完後請按【確定】可完成圖 片的選取。

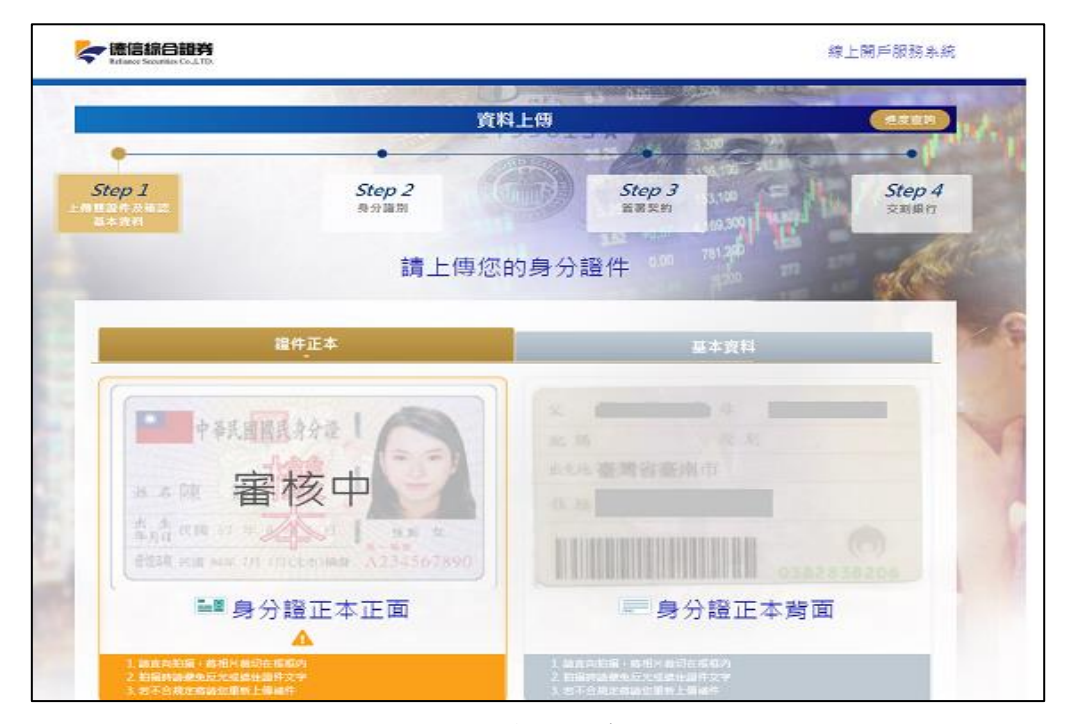

#### 圖5:上傳個人身分證

|                              | <ul> <li>金民健康保險</li> <li>金民健康保險</li> <li>金属(1)</li> <li>金属(1)</li> <li>金属(1)</li> <li>金属(1)</li> <li>金属(1)</li> <li>金属(1)</li> <li>金属(1)</li> <li>金属(1)</li> <li>金属(1)</li> <li>金属(1)</li> <li>金属(1)</li> <li>金属(1)</li> </ul> |
|------------------------------|----------------------------------------------------------------------------------------------------|
| ●健保卡 ○駕照                     | ●■ 第二證件正本正面                                                                                                    |
| 請先選擇您要上傳的第二證件,再請進行第二證件上傳<br> | 1. 諸直向的攝,終相片微切在框框內<br>2. 拍攝皆語應全反光或過住證件文字<br>3. 若不合規定將語您重新上傳補件                                                                                                    |

#### 圖6:上傳第二證件

【基本資料】:請填寫基本資料頁面裡相關的個人基本資料(圖7~8)。

完成上述兩項頁籤後,請點擊【上傳資料】即完成作業1:上傳證件及確認基本資料。

| •                                                                                                    | N-SP                                                                                                    | 7                                                                                                    | D                                                                                                    | • 0.C            | 0 89.                                 | • 62                                                 | 300                                                                          |
|----------------------------------------------------------------------------------------------------|----------------------------------------------------------------------------------------------------|----------------------------------------------------------------------------------------------------|----------------------------------------------------------------------------------------------------|------------------|---------------------------------------|------------------------------------------------------|------------------------------------------------------------------------------|
| Step 1                                                                                                    |                                                                                                    | Step 2<br>क्रञ्च्याल                                                                                                    | 79901                                                                                                    | tep 3            | 0 // 55                               | Step 4                                               |                                                                              |
|                                                                                                    |                                                                                                    | 請填寫約                                                                                                    | 您的基本資料                                                                                                    | 3325/0           | P. 3.                                 | 300                                                  | ne                                                                           |
|                                                                                                    | 證件正本                                                                                                    |                                                                                                    |                                                                                                    | 基本資料             |                                       |                                                      | N.C.                                                                         |
| -19 AL                                                                                                    |                                                                                                    |                                                                                                    | -1215                                                                                                    | 中華民國             |                                       | *放為必須項目                                              | 1                                                                            |
|                                                                                                    |                                                                                                    |                                                                                                    |                                                                                                    |                  |                                       | 5                                                    |                                                                              |
| *只应地點                                                                                                    | 2.86                                                                                                    |                                                                                                    | <ul> <li>● 「通信換新別</li> </ul>                                                                                                    | 10070531<br>Im10 |                                       |                                                      |                                                                              |
| "出体数                                                                                                    | 重业市                                                                                                    |                                                                                                    |                                                                                                    |                  |                                       |                                                      |                                                                              |
|                                                                                                    |                                                                                                    |                                                                                                    | 1                                                                                                    |                  | 10030120                              |                                                      |                                                                              |
| NAME.                                                                                                    | nnan cm                                                                                                    |                                                                                                    |                                                                                                    |                  | 1000125                               |                                                      |                                                                              |
| ・戸田地社 100                                                                                                    | (1) (1) (1) (1) (1) (1) (1) (1) (1) (1)                                                                                                    | 10 10 10 10 10 10 10 10 10 10 10 10 10 1                                                                                                    |                                                                                                    |                  |                                       |                                                      |                                                                              |
|                                                                                                    | and the second second se                                                                                                    |                                                                                                    |                                                                                                    |                  |                                       |                                                      |                                                                              |
|                                                                                                    | 912                                                                                                    | 62                                                                                                    |                                                                                                    | 21               |                                       |                                                      |                                                                              |
| -MIRMEN 0.8                                                                                                    | · #2                                                                                                    |                                                                                                    |                                                                                                    |                  |                                       |                                                      |                                                                              |
| -William ()<br>-William ()<br>-William ()                                                                                                    | 新2<br>(F編地址<br>899マン                                                                                                    |                                                                                                    |                                                                                                    |                  |                                       | •                                                    |                                                                              |
| -MSRM24 0 R<br>RATE V V                                                                                                    | 新2<br>(P:鉄地址<br>(1)日 ~ (1)<br>(1)<br>(1)<br>(1)<br>(1)<br>(1)<br>(1)<br>(1)<br>(1)<br>(1)                                                                                                    |                                                                                                    | #                                                                                                    |                  |                                       | •                                                    | 1.1.1                                                                        |
|                                                                                                    | (戸藤地址<br>配録~ ×<br>(1)<br>(1)<br>(1)<br>(1)<br>(1)<br>(1)<br>(1)<br>(1)<br>(1)<br>(1)                                                                                                    |                                                                                                    | ·····································                                                                                                    |                  |                                       | •                                                    | 線上開                                                                          |
| - 第二<br>- 第二<br>- 第<br>- 第二<br>- 第二<br>- 第<br>- 第二<br>- 第<br>- 第<br>- 第<br>- 第<br>- 第<br>- 第<br>- 第<br>- 第<br>- 第<br>- 第<br>- 第<br>- 第 | (片葉地址)<br>(片葉地址)<br>(1日本)<br>(1日本)<br>(1日<br>)<br>(1日<br>)<br>(1日)<br>(1日 |                                                                                                    | *2                                                                                                    |                  |                                       |                                                      | 線上開                                                                          |
| - 時記総社 日本 - 時記総社 日本 - 時記総社 日本 - 市本 - 市 時間に 一 - 市本 - 市 時間に 1 - 市本 - 市 時間に 1 - 市本 - 市 時間に 1 - 市本 - 市 時間に 1 - 市本 - 市 時間に 1 - 市本 - 市本 - 市本 - 市本 - 市本 - 市本 - 市本 - 市本                                                                                                    | #12<br>(戸籍地址)<br>創設 ~ )<br>(11)<br>(11)<br>(11)<br>(11)<br>(11)<br>(11)<br>(11)<br>(11                                                                                                    | #2<br>                                                                                                    |                                                                                                    |                  |                                       | *E-mail                                              | <i>線上開</i>                                                                   |
| ・         ・         ・         ・         ・         ・         ・         ・         ・         ・         ・         ・         ・         ・         ・         ・         ・         ・         ・         ・         ・         ・         ・         ・         ・         ・         ・         ・         ・         ・         ・         ・         ・         ・         ・         ・         ・         ・         ・         ・         ・         ・         ・         ・         ・         ・         ・         ・         ・         ・         ・         ・         ・         ・         ・         ・         ・         ・         ・         ・         ・         ・         ・         ・         ・         ・         ・         ・         ・         ・         ・         ・         ・         ・         ・         ・         ・         ・         ・         ・         ・         ・         ・         ・         ・         ・         ・         ・         ・         ・         ・         ・         ・         ・         ・         ・         ・         ・         ・         ・         ・         ・         ・         ・         ・         ・         ・                                                                                                            | 5年編地址<br>4日本・<br>1月1日<br>1月1日<br>1月11日<br>1月11日11日<br>1月11日<br>1月11日<br>1月11日11日<br>1月11日<br>1月11日                                                                                                    | <ul> <li>第二、</li> <li>第二、</li> <li>第二、</li> <li>第三、</li> <li>第三、</li> <li>第三、</li> <li>第三、</li> </ul>                                                                                                    |                                                                                                    |                  |                                       | *E-mail<br>*戰務                                       | 線上開                                                                          |
| ・通訊地址     第       ・通訊地址     第       総市     ・       ・     第       ・     第       ・     第       ・     第       ・     第       ・     第       ・     第       ・     第       ・     第       ・     第       ・     第       ・     第       ・     第       ・     第       ・     第                                                                                                    |                                                                                                    | <ul> <li>一、一、一、一、一、一、一、一、一、一、一、一、一、一、一、一、一、一、一、</li></ul>                                                                                                    | CaLTD                                                                                                    |                  |                                       | ·E-mail<br>·戰務                                       | 終上開                                                                          |
| ·····································                                                                                                    |                                                                                                    | <ul> <li>第二、</li> <li>第二、</li></ul> | Call     F     Call     F     Call     F     Call     F     Call     F     Call     F     Call     F     Call     F     Call     F     Call     F     Call     F     Call     F     Call     Call |                  |                                       | *E-mail<br>*艱弱<br>*學题<br>*聚急鞅絡人翻                     |                                                                              |
| ·····································                                                                                                    |                                                                                                    | <ul> <li>一、一、一、一、一、一、一、一、一、一、一、一、一、一、一、一、一、一、一、</li></ul>                                                                                                    |                                                                                                    |                  |                                       | *E-mail<br>*服務<br>*學歷<br>*聚急製給人類<br>*                | 線上開<br>(二)<br>(二)<br>(二)<br>(二)<br>(二)<br>(二)<br>(二)<br>(二)<br>(二)<br>(二)    |
| ·····································                                                                                                    | ##2<br>########<br>####<br>######                                                                                                    | <ul> <li>第二、</li> <li>第二、</li></ul> |                                                                                                    |                  | · · · · · · · · · · · · · · · · · · · | *E-mail<br>*賬務<br>*聚型<br>*聚急聯絡人翻:<br>/ 證券商代號<br>期戶原因 | 線上開<br>(日<br>(日<br>(日<br>(日)<br>(日)<br>(日)<br>(日)<br>(日)<br>(日)<br>(日)<br>(日 |

## 圖8:完成指名營業員後上傳資料

# 作業2:身分識別說明

- ▶ 使用手機開戶只能使用網路銀行帳號密碼進行身分識別。
- ▶ 使用電腦網頁版開戶可以使用網路銀行帳號密碼進行身分識別,也可以使用晶 片金融卡或自然人憑證進行身分識別。

(請見 P3 說明及表 1:各電腦設備適用之銀行認證)

若原德信證券線上開戶系統的網頁在做網銀認證時被誤關的話,可重新連結德 信證券線上開戶系統首頁後使用「繼續前次作業」的方式繼續進行線上開戶申 請流程。

### 身分識別1-網路銀行帳號密碼驗證方式

- 在「請完成下列步驟」的進度查詢頁請點擊【身分識別】。
- 在【身分識別】請點擊【前往TWID進行身分識別】

在【身分識別】畫面確認【身分證字號】、並請於【身分識別方式】下拉選單 選擇【網路銀行帳號密碼】、並選擇「銀行」後點擊【確定】。

🥿 德信綜合證券 線上開戶服務系統 身分識別 Step 1 Step 2 Step 3 Step 4 上傳雙證件及確認 基本資料 台網注意事項相關文字 前往TWID進行身分識別 圖9:身分識別 身分識別 德信綜合證券 請在 588 秒内驗證完畢,否則將會逾期失 然人憑證 晶片金融卡(提款卡) 網路銀行帳號密碼 身分識別 請在 491 秒內驗證完畢,否則將會逾期失 網路銀行帳號密碼 上海銀行 ~ 圖10:選擇銀行 使用您還擅的網路銀行報號密碼進行身 分認識。

- 1. 畫面進入身分識別中,會出現【處理中,請稍候...】轉圈動畫(圖10)。
- 在台網身分識別中心顯示
   【開啟網路銀行頁面】訊息
   視窗請點擊【確定】
   (圖11)。

在網路銀行輸入身分證號 碼並在下方勾選「本人已詳 閱及瞭解約定事項並同意 遵守」

- 3. 圖12,為使用
   【上海商業銀行】畫面為。
- 在網路銀行帳戶認證畫面 輸入網銀【使用者代號】和 【密碼】【圖形驗證碼】後, 請點擊【下一步】(圖13)。
- 請輸入手機簡訊收到的6碼
   驗證碼後,請點擊【下一步】
   (圖14)。
- 網路銀行帳戶認證畫面會 顯示交易結果。
- 請關閉銀行網頁回到德信
   證券線上開戶系統的網
   頁。

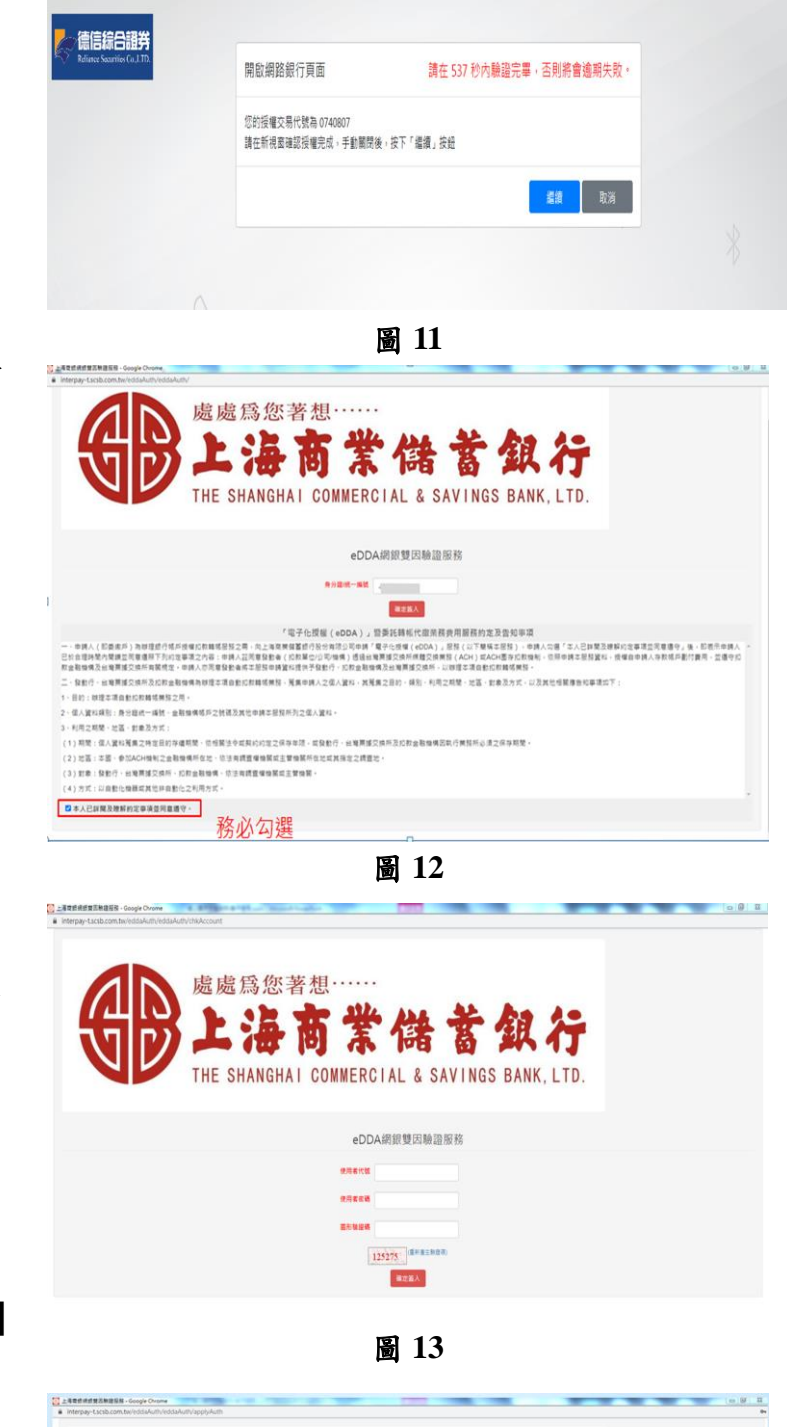

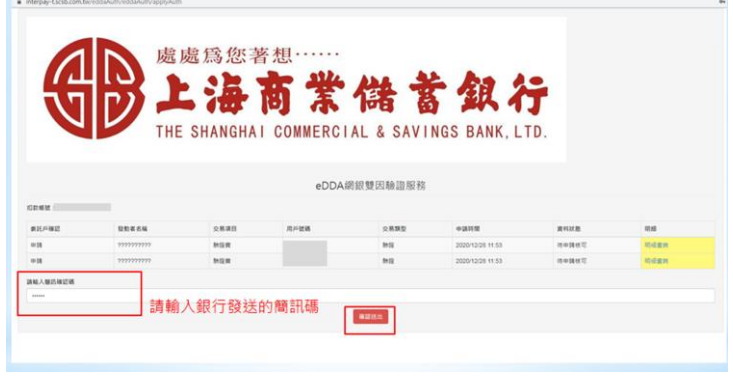

圖 14

# 身分識別2-晶片金融卡驗證方式

- 8. 請先確認電腦已連接讀卡機,也已準備好銀行晶片金融卡。
- 9. 在「請完成下列步驟」的進度查詢頁請點擊【身分識別】。
- 10. 在【身分識別】請點擊【前 往TWID進行身分識別】。
- 請於讀卡機插入晶片金融卡, 在【身分識別】畫面確認【身 分證字號】並請於【身分識 別方式】下拉選單,選擇【晶 片金融卡(提款卡)】,在【密 碼】欄輸入提款卡的密碼後, 請點擊【確定】(圖15)。
- 在【憑證元件安裝說明】訊
   息視窗,請點擊【下載憑證
   元件安裝程式】(圖16)。
- 在【德信證券-TWID@PC 安 裝精靈】安裝畫面請點擊【安 裝】後(圖17)並【完成】。

- 14. 在【憑證元件安裝說明】訊息視窗畫面請點擊【重新載入】(圖18)。
- 身分識別完成後,畫面會切回 進度查詢頁,【身分識別】作 業狀態會變更成已完成。

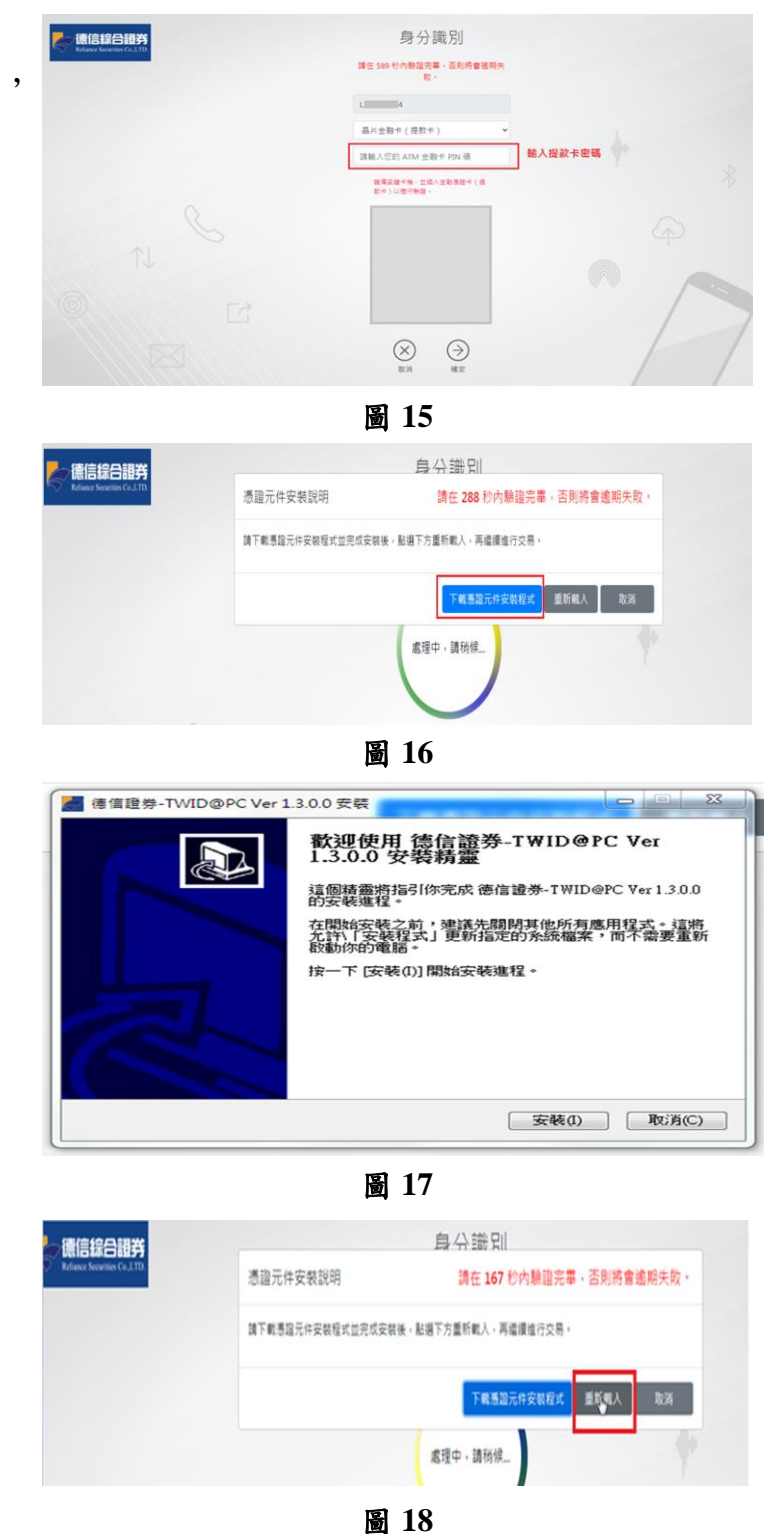

請選擇【簽署契約】
 (圖19)。

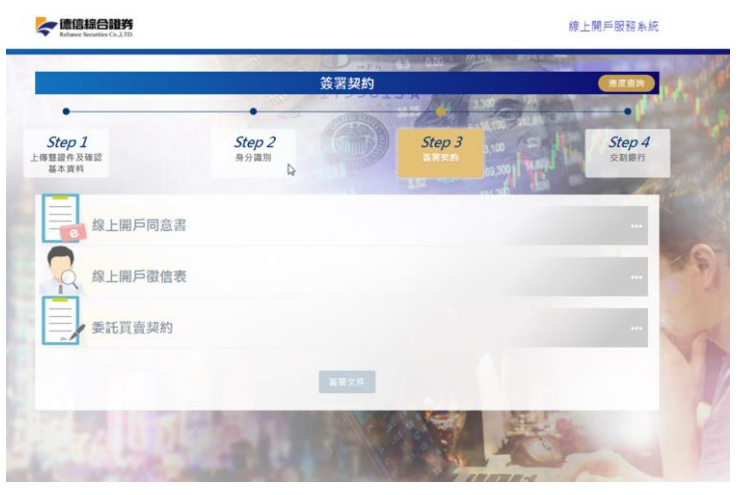

 在【簽署契約】點選【線上開 戶同意書】(圖20),閱讀契約

圖 19

內容後,閱讀完成(倒數十秒)請點擊【我同意】。

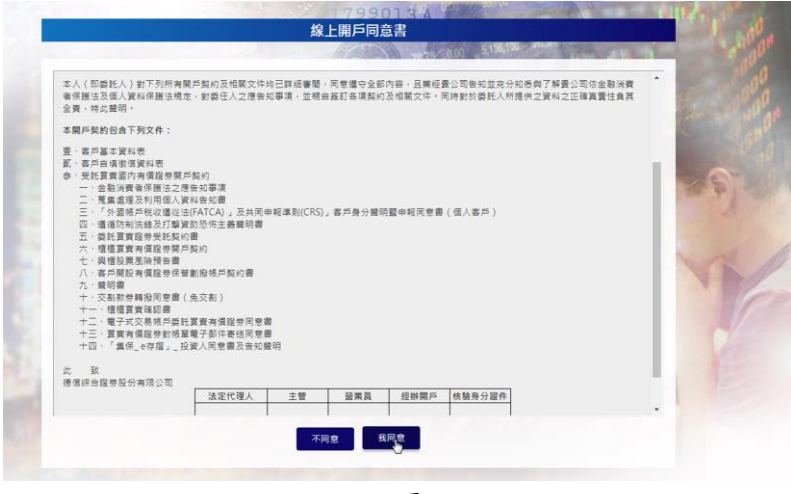

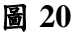

在【客戶自填徵信資料表】點選契約中的選項後,點選完成(倒數十秒)請點擊【我同意】(圖21)。

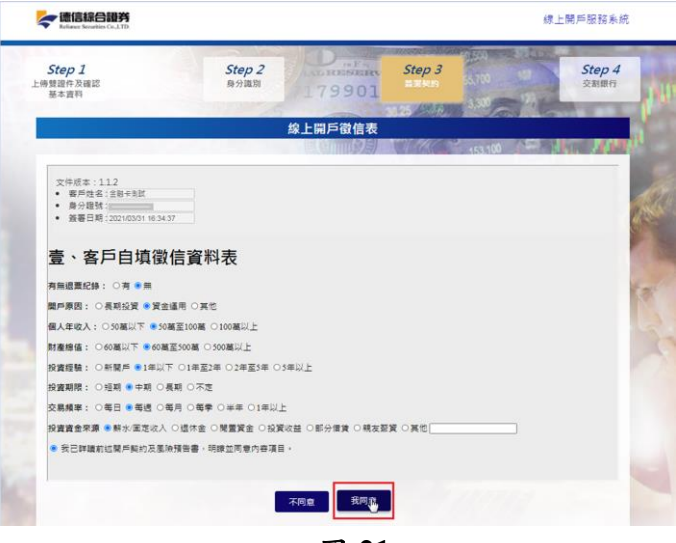

圖 21

 4. 在【簽署契約】點選【委託買賣契約】,閱讀內容(倒數十秒)後,逐項閱讀 確認並勾選<u>本人確認,已詳細閱讀,並有充分時間了解上述條款內容,且</u> <u>同意遵守之</u>(圖22),,共有十五項條款內容必須全數勾選,才能點選【我 同意】。

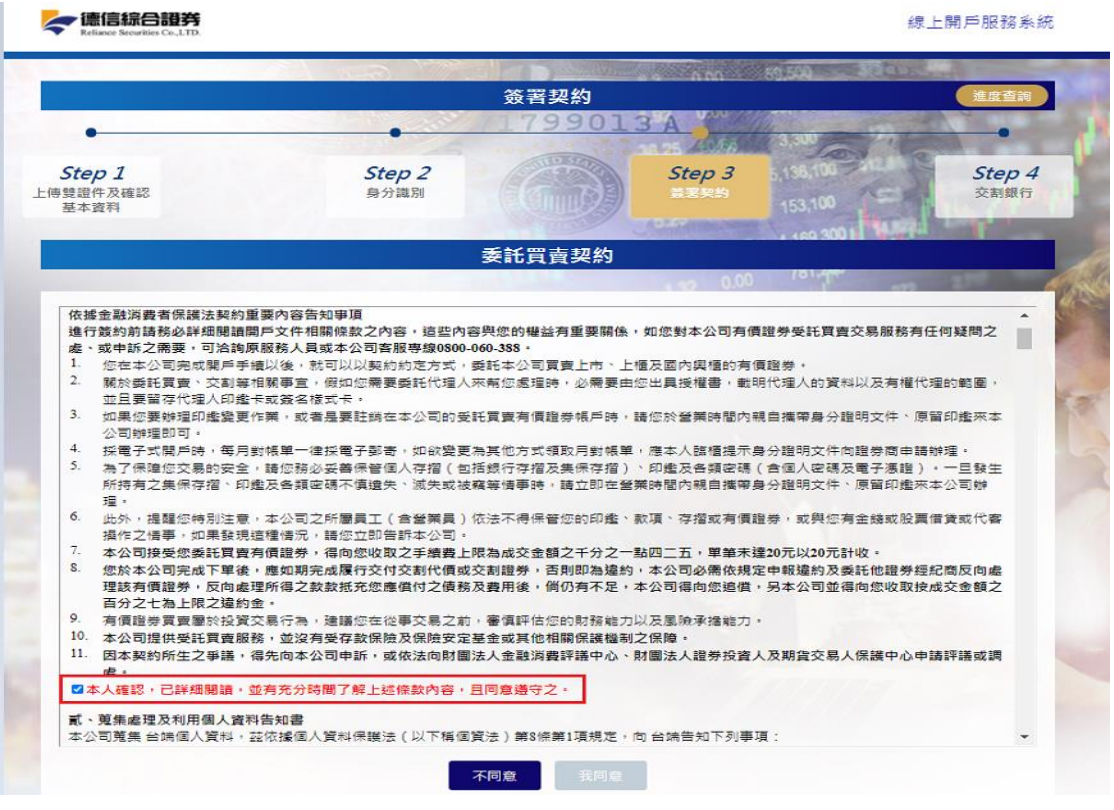

圖 22

5. 三份文件勾選完成後,在簽署契約下方,點選【簽署文件】(圖23)。

|                          |                       | 簽署契約    |        |         | 828H              |
|--------------------------|-----------------------|---------|--------|---------|-------------------|
|                          |                       | 1799013 | A      | 3.00    | -                 |
| 5tep 1<br>增量件及確認<br>基本實料 | <u>Step 2</u><br>県分識剤 |         | Step 3 | 150,100 | Step 4<br>Sauthor |
| 線上開戶同意書                  |                       |         |        |         | 0                 |
| 線上開戶徵信表                  |                       |         |        |         | ø                 |
| 委託買賣契約                   |                       |         |        |         | 0                 |
|                          |                       | 最著文件    |        |         |                   |

圖 23

# 作業4:交割銀行設定

如您持有上海商業銀行帳號, 可直接輸入約定成交割銀行 (圖 24)按「下一步」。

|                                                                                                    | 交割銀行                            | ARAN                   |
|----------------------------------------------------------------------------------------------------|---------------------------------|------------------------|
| •<br>5.5500 1<br>5.500年及後25<br>5.500年<br>5.500年<br>5.500<br>5.5000<br>5.500<br>5.500<br>5.500<br>5.500<br>5.500<br>5.500<br>5.5000<br>5.5000<br>5.5000<br>5.500 | Step 2<br>Roman                 | Step 3                 |
| ○已有下列銀行報                                                                                                    | 號可進行交割銀行網定                      |                        |
|                                                                                                    | 本人已詳細閱讀                         |                        |
| 請於下方輸入銀行感發                                                                                                    | 在田EDDA的定路券交割銀行破戶同應置,內容。並同應此銀行條戶 | 請輸入上海銀行帳號              |
| #17 EN1                                                                                                    | (W2017) ~ *#3tt [               | ×                      |
|                                                                                                    | 提由eDDA約定證券交別銀行帳戶同               | 意書                     |
|                                                                                                    | ●投稿業業スペの製成当然活躍、成本人研究成時的支払指用の割   | 绿行螺FF·兰同意透過臺灣兩雄交換所電子服務 |

如您沒有上海商業銀行帳號,請點擊「上海銀行開戶」按鈕(圖 25),將可連線 至上海商業銀行線上開立銀行戶(圖 26),開立完成後,請再回德信證券線上開 戶服務系統輸入銀行帳號(圖 24)完成交割銀行設定作業。

| ▲ 建造結合設合<br>Refuence Security Co.J.TD.                                                                                                    | 1.上開戶服務系統                                                                                                    |
|----------------------------------------------------------------------------------------------------|----------------------------------------------------------------------------------------------------|
| 上海南菜就都銀行委託書<br>至3回版托人類於 總值服务(包括德公司员会公司;以下單稱服務公司、資源路會公司現在及未來總主要參屬核處總是之為務原語<br>付留公司、應因服命公司以政務論。但会非規是、處理是其其如合加服果用等,於如此其實行時度::<br>- 進托人實確的指導的之間或。 佔基證的公司就能之意識不可能的資料 者包括和書。由 貴市芳時度之度氣而付時時間回音<br>約定之芽於酸性、以下發活在能見、解释及了加書少词。並托人在使將戶和高計解釋存然,則指定使用否則,對行證中存於對<br>約定之芽於酸性、以下發活在能見、解释及了加書少词。並托人在使將戶和高計解釋存然,則指定使用否則,對行證中存在對<br>人名加德斯伊希尔圣廷乱團優全的感謝,自行行會行法法定就論和解釋之意解和書。於規定文書加付於滑面出還一公司能及<br>書戶提供用人為是比人和實施在的公司。此一個一個一個一個一個一個一個一個一個一個一個一個一個一個一個一個一個一個一個 | a - 特就應交<br>E 成了後 - 田<br>E 成了後 - 田<br>E 成了後 - 田<br>E 成了後 - 田<br>E 成了後 - 田<br>E 成了後 - 田<br>E 成了後 - 田<br>E 成了後 - 田<br>E 成了後 - 田<br>E 成了後 - 田<br>E 成了後 - 田<br>E 成了後 - 田<br>E 成了後 - 田<br>E 成了後 - 田<br>E 成了後 - 田<br>E 成了後 - 田<br>E 成了後 - 田<br>E 成了後 - 田<br>E 成<br>E 成<br>E 成<br>E 成<br>E 成<br>E 成<br>E 成<br>E 成                                                                                                    |
| ● 需另外線上開立銀行帳號,才可進行交割銀行規定。<br>達選復與線上開立2週行<br>開 <u>業上海銀行開立銀行帳戶。開戶完</u><br>成後請務必因本公司線上開戶系統境<br>改銀行帳號。<br>下一步                                                                                                    | BYDE       ByDE       ByDE |
| 圖 25                                                                                                    | 圖 26                                                                                                    |

本公司線上開戶服務系統作業填寫已完成,開戶完成後會收到本公司簡訊通知領取密碼網址。